Protean eGov Technologies Limited

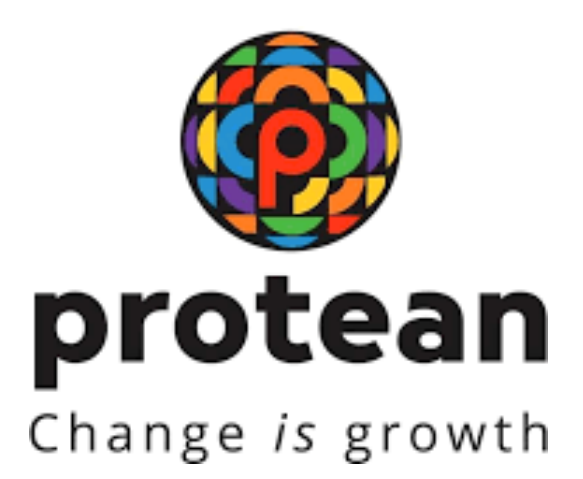

## Standard Operating Procedure for password reset by the subscriber

(Version 1.0)

© 2024 Protean eGov Technologies Limited (Formerly known as NSDL e-Governance Infrastructure Limited), All rights reserved. Property of Protean eGov Technologies Limited.

No part of this document may be reproduced or transmitted in any form or by any means, electronic or mechanical, including photocopying or recording, for any purpose, without the express written consent of Protean eGov Technologies Limited.

## **REVISION HISTORY**

| Sr. No. | Date of Revision | Ver | Section<br>Number | Description of Change |
|---------|------------------|-----|-------------------|-----------------------|
| 1       | 13/09/2024       | 1.0 | -                 | Initial Version       |

| Classification: Public | Version No. : 1.0 | Page: 1 of 5 |
|------------------------|-------------------|--------------|
|                        |                   |              |

### 1. Introduction:

Subscribers of 'NPS-All citizens of India' (referred as UoS) & Government subscribers (mandatorily covered under NPS and having tier II account) can login into CRA website through login Credentials I.e PRAN and IPIN (Password).

Password Reset by subscriber

Subscriber have the option to reset the password using OTP instantly if the mobile number and email ID is registered. If Mobile number and email ID is not registered, then the subscriber can initiate password rest using Nodal office option.

Password Reset by OTP

Step 1 - The Subscriber is required to click on 'Reset Password' link on the home page ( www.cra-nsdl.com )

| NSDL e-Gov is now for protean Change is growth               | National Pension System (NPS)                                                                                                    |  |  |
|--------------------------------------------------------------|----------------------------------------------------------------------------------------------------|--|--|
| Annual Transaction Statement on Email                        | Subscribers<br>User ID CRA00DWG                                                                                                    |  |  |
| Invest in NPS                                                | Password<br>Enter Captcha                                                                                                    |  |  |
| Activate Tier II Account Free 11                             | <ul> <li>I understand that,</li> <li>My User ID/PRAN &amp; Password is confidential &amp; not to be disclosed.</li> <li>Password should be complex and not commonly used text or<br/>number.</li> <li>I need to keep changing my password regularly.</li> </ul> |  |  |
| FATCA Compliance                                             |                                                                                                    |  |  |
| Know Your Pension (NPP)                                      | Submit           Reset Password         JPIN for eNPS         Help/Instructions for Login                                                                                                    |  |  |
| Subscriber Consent to share contact details with ASP         | Nodal Offices / Other Intermediaries                                                                                                    |  |  |
| Subscriber Registration/Photo-Signature Modification Request | User ID Password                                                                                                    |  |  |

| Classification: Public | Version No. : 1.0 | Page: 2 of 5 |
|------------------------|-------------------|--------------|
|                        |                   |              |

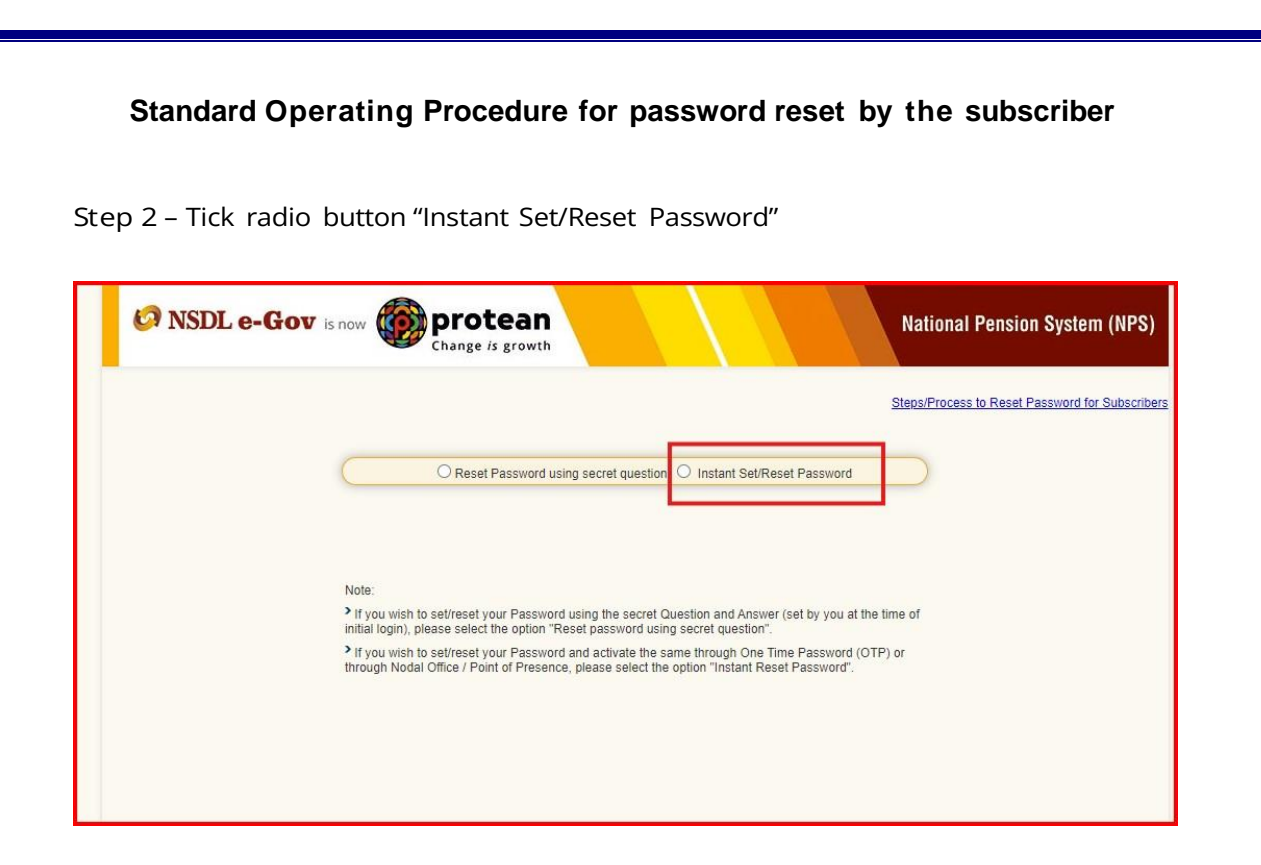

Step 3 - Tick radio button "Generate OTP" and the Subscriber is required to provide mandatory details (\*marked fields) like his/ her PRAN, Date of Birth along with the new password (IPIN) as per own choice, enter the Captcha and click on Submit.

| 4 1914       | * Mandatory Fields                                         |
|--------------|------------------------------------------------------------|
| 4 (DIM       |                                                            |
|              | O Nodal Office  Generate OTP                               |
| *            |                                                            |
|              | (dd/mm/yyyy)                                               |
| Password*    |                                                            |
| rm Password* |                                                            |
| Captcha*     | $  (7 \ 5 + 5) =   (Refresh) $                             |
|              | Submit Dacat                                               |
|              | *<br>Ive OTP via*<br>Password*<br>rm Password*<br>Captcha* |

Step 4 – OTP will be received on registered Mobile/email through SMS or email as selected by subscriber. Reset of password will be successfully completed after submittingOTP.

| Classification: Public | Version No. : 1.0 | Page: 3 of 5 |
|------------------------|-------------------|--------------|
|                        |                   |              |

Step 5 – An Acknowledgement number indicating Subscriber's IPIN Reset request through OTP has been successfully processed and the Subscriber may now login to his/ her NPS account online.

Password Rest by Nodal Office option

This option can be opted by subscriber whose mobile and email id is not registered.

#### Password Reset by OTP

Step 1 - To reset password the subscriber can visit www.cra-nsdl.co.in click on Reset Password

| NSDL e-Gov is now protean Change is growth                   | National Pension System (NPS)<br>PFRDA has appointed Training ager                                                                                               |
|--------------------------------------------------------------|----------------------------------------------------------------------------------------------------|
| Annual Transaction Statement on Email                        | Subscribers<br>User ID CRA00DWG                                                                                                    |
| Invest in NPS                                                | Password<br>Enter Captcha                                                                                                    |
| Activate Tier II Account Free !!                             | I understand that,     My User ID/PRAN & Password is confidential & not to be disclosed,     Password should be complex and not commonly used text or     number |
| FATCA Compliance                                             | I need to keep changing my password regularly.                                                                                                    |
| Know Your Pension (NPP)                                      | Reset Password IFIN for eNPS Help/Instructions for Lopin                                                                                                    |
| Subscriber Consent to share contact details with ASP         | Nodal Offices / Other Intermediaries                                                                                                    |
| Subscriber Registration/Photo-Signature Modification Request | Password                                                                                                    |

Step 2 – Tick radio button "Instant Set/Reset Password"

| Steps/Process to Reset Password for Subscriber                                                                                                    |
|----------------------------------------------------------------------------------------------------|
| Reset Password using secret question     Instant Set/Reset Password                                                                                                    |
| Note:<br>If you wish to set/reset your Password using the secret Question and Answer (set by you at the time of initial login), please select the option "Reset password using secret question".<br>If you wish to set/reset your Password and activate the same through One Time Password (OTP) or |
| through Nodal Office / Point of Presence, please select the option "Instant Reset Password".                                                                                                    |
|                                                                                                    |

Step 3 - Tick radio button "Nodal Office" and fill the required details.

| 🤉 NSDL e-               | Gov is now more change is                                                                 | ean National Pension System (N                                                                                                    |
|-------------------------|-------------------------------------------------------------------------------------------|----------------------------------------------------------------------------------------------------|
|                         | enerate Password                                                                          |                                                                                                    |
|                         | Reset IPIN via*<br>PRAN*<br>DOB *<br>New Password*<br>Confirm Password*<br>Enter Captcha* | * Mandatory Fields                                                                                                    |
| Note :<br>* mark Please | ed fields are mandatory.                                                                  | AN Card                                                                                                    |
| > Subscr<br>Kumar V     | ibers registered through eNPS (Aadhar ba<br>arma", please mention "Raj Kumar Varma"       | se offer<br>sed) are requested to mention their full name in "First Name" section only e.g. If your name is "Raj<br>in "First Name" section only. |

An acknowledgement will be generated after submitting the request. The subscriber needs to approach to associate POP to get the request authorized. POP will do KYC verification before authorizing the request. Hence, the subscriber shall carry KYC document such as Identity Proof and other documents. Subscriber will be able to use the new password after the POP authorizes the request.

| Classification: Public | Version No. : 1.0 | Page: 5 of 5 |
|------------------------|-------------------|--------------|
|                        |                   |              |